## **Respite Voucher Caregiver Guide to Vendor Registration**

The following pages are intended to help guide you through the vendor registration and vendor update process. Once caregivers are notified that they are an eligible for a caregiver respite voucher, they will need to set up a vendor account with the State of Arkansas in order to receive the voucher payment. All vendors, either new or previously registered in Arkansas, must register online to access AR Vendor Services.

Documents or information you will need in order to set up your vendor account:

- Caregiver's Tax ID or Social Security Number
- Banking Information (including routing and account number)
- Valid email address that can receive notifications from the State of Arkansas and its agencies.

To set up, or update, a vendor account, a caregiver will need to access the following link:

## https://www.ark.org/vendor/index.html

If you have logged into the vendor services system before, enter your username and password and click "Login Now". All account information will load to the screen, and you will have the option to update any information as needed.

If you are a new user to the vendor services system, click the "Start Here" to register.

| 1545 DEPARTAL                                                                                                    |      | Vendor Registration                                                                                                    |                                   |
|----------------------------------------------------------------------------------------------------|------|----------------------------------------------------------------------------------------------------|-----------------------------------|
|                                                                                                    |      | APRILL & Arkansas Vondor Services                                                                                                    |                                   |
| and the second second s | Home | ANDOV & ANALISAS VENUE SERVICES                                                                                                    | Contact Us Live Technical Support |
| AND -                                                                                                    |      | Arkansas Vendor Services                                                                                                    |                                   |
|                                                                                                    |      | Welcome to Arkanasa Vendor Sencies. This is a portal for businesses and individuals who currently provide goods and services to<br>the State of Arkanasa. Vendors need to be registered with Arkanasa Vendor Services to contract with the State. If you aren't already<br>registered with Arkanasa Vendor Services, you can do so through the links below. |                                   |
|                                                                                                    |      | To Register for Online Access:                                                                                                    |                                   |
|                                                                                                    |      | Start Here                                                                                                    |                                   |
|                                                                                                    |      | To update or change a registration, please do not register again.                                                                                                    |                                   |
|                                                                                                    |      | Please login below and you will be given the option to update your registration.                                                                                                    |                                   |
|                                                                                                    |      |                                                                                                    |                                   |
|                                                                                                    |      | Login                                                                                                    |                                   |
|                                                                                                    |      | Enter Vendor Username:                                                                                                    |                                   |
|                                                                                                    |      | Enter Vendor Password.                                                                                                    |                                   |
|                                                                                                    |      | Login Now                                                                                                    |                                   |
|                                                                                                    |      | Lost Password? Click Here                                                                                                    |                                   |
|                                                                                                    |      | Questions about registering for Arkansas Vendor Services? Email OSPSupport@arkansas.gov or call 501-682-5555.<br>For login assistance, please visit ar gov/help to chat with an agent, or email help@ina.ar.gov.                                                                                                    |                                   |

## FOR NEW REGISTRATION:

In the Contact Information section- complete all required fields (as shown with the \*). These include the caregiver's name, address, and social security number as provided on the W-9 form with your voucher application.

An email address will also need to be provided. This email address is used to alert you once a payment has been made via direct deposit. This email address should match the email address provided with your voucher application.

| Vendor Registration Submission from Arkansas Vendor Services.  ***********************************                                                                                                    |
|----------------------------------------------------------------------------------------------------|
|                                                                                                    |
| Image: Second down to correct entrops in red.         Contact. Information         Registed Fields *         Image: Second down to correct entrops in red.         Deletes second down to correct entrops in red.         State: Address*         Image: Second down         State: Address*         Image: Second down         Register Second down         State: Address*         Image: Second down         State: Address*         Image: Second down         Image: Second down                                                                                                    |
| * Peses scril down to cencet errors in ed.   Contact. Information   Registed Fields *   Numer (as above non-your tax return)*   Business name, if different from above:   Different from above:   Different from above: Different from above: Different                                                                                                    |
|                                                                                                    |
| Contect information Registed Fields * Name (as shown on your tax return)*                                                                                                    |
| New (a shown on your tax return)*   Busiess name, if different from above.   Busiess name, if different from above.   Street Address*   ZIPP-bostal Code*   (vr. Smart Address)   The ZIP Code and city/state you entered do not match. The options for this ZIP Code are:   City* (Pasta is not us abbreviation)   Image: State*   (Adamass   Vr. Country*   Image: State   ZIPP-Postal Code:   Vr. Cole:   Vr. Cole:   Vr. Postal Code:   Vr. Postal Code:   Vr. Postal Code:   Vr. Postal Code:   Vr. Postal Code:   Vr. Postal Code:   Vr. Postal Code:   Vr. Postal Code:   Vr. Postal Code:   Vr. Postal Code:   Vr. Postal Code:   Vr. Postal Code:   Vr. Postal Code:                                                                                                    |
| Verifie (as shown of your at reach).   Buildenses   Street Address*   ZPP basid Code*   tor these Address*   Check Address*   The ZPP Code and cleykitate you entered do not match. The options for this ZIP Code are:   Cleys* presses for of use abbreviators:   State*   Advantas   Country*   United States   ZPP Postal Code:   V   Post Office Box   ZPP Postal Code:   In Postal Code:   V   Talschore Number*                                                                                                    |
| Business name, if different from above:<br>Street Address *<br>DP/Postal Code *<br>We find Address<br>DP/Postal Code *<br>We find Address<br>DP/* (Prease from (see bioter/attice))<br>State *<br>Arkanasa<br>Country *<br>United States<br>Post Office Box<br>DP/ Solar Code:<br>We find Code:<br>DP/ Solar Code:<br>DP/ Solar Cod |
| Sweet Address *                                                                                                    |
| Steak Address* ZIP Postal Code: (v: Steak Address* Chy:* Peaks to not us abbreviators) Chy:* Peaks to not us abbreviators) Chy:* Peaks to not us abbreviators Chy:* Peaks to not us abbreviators Chy:* Peaks to not                                                                                                    |
| ZIP/Postal Code: * (* Trans.idema)  The ZIP Code and city/state you entered do not match. The options for this ZIP Code are:  City:* Trans.idema  City:* Trans.idema  Country:*  Country:*  Country:*  ZIP/Postal Code:  (** Posta)  ZIP/Postal Code:  Tateshore Number*                                                                                                    |
| To break-formen The ZIP Code and chylstate you entered do not match. The options for this ZIP Code are:  City** Praces to not use abbreviations)  State* Afransas  Country* United States  ZIP Postal Code  To Posta  ZIP Postal Code  To Posta  Tateshone Number*                                                                                                    |
| The CPU Code and Chystate you entered do not match. The options for this ZP Code are:  Chy* (#ease do not us abbreviators)  State* Arkanasa  County*  County*  Date States  Pest Office Box  DPhostal Code:  for P0 soi  Teleshone Number*                                                                                                    |
| Clip** Presse ond use soluminations)                                                                                                    |
| State *  Arkanaas Country-* United States Pest Office Boc: Description ZPPPostal Code: Color: Telephone Number *                                                                                                    |
| Arkansas       Country.*       United States       Pest Office Box:       ZIPP Postal Code:       tor>     tor>     Teleshone Number*                                                                                                    |
| Country*<br>United States  Peat Office Box<br>ZIPPostal Code<br>6vr95ex1<br>Teteshone Number*                                                                                                    |
| United States  Pest Office Box  ZIP/Postal Code (w P0 Bon)  Teteshone Number*                                                                                                    |
| Pest Office Box                                                                                                    |
| ZIP/Postal Code:<br>(nr PO Boo)<br>Teleshone Number*                                                                                                    |
| (tr P0 Ber)                                                                                                    |
| Talschore Number*                                                                                                    |
| lelephone Number."                                                                                                    |
| (15-15-11)                                                                                                    |
|                                                                                                    |
| Fax Number:                                                                                                    |
|                                                                                                    |
| Corporate E-Mail Address.*                                                                                                    |
| Sulanaran Nama                                                                                                    |
|                                                                                                    |
| Salesperson Phone:                                                                                                    |
| (116316311)                                                                                                    |
| Salescerson E-Mail Address                                                                                                    |
|                                                                                                    |
| Business Information                                                                                                    |
| Required Fields *                                                                                                    |
| Payment Terms *                                                                                                    |
| (*a) immediately                                                                                                    |
| 1099 Kapating"<br>Exempt from 1999                                                                                                    |
|                                                                                                    |
| Fotuelian Ida Ida Di Soni<br>Fadealita Ida                                                                                                    |
| · vuova naku va vi                                                                                                    |
| Please enter a Federal Tax ID or SSN.                                                                                                    |
| Social Security #:<br>(III-11111)                                                                                                    |
|                                                                                                    |
| Conten                                                                                                    |
|                                                                                                    |

Required Fields include Name, Street Address, Zip/Postal Code, City, State, County, Telephone Number, and Email Address

In the Business Information section, select "Pay Immediately" in the Payment Terms dropdown box.

| Business Information                                     |
|----------------------------------------------------------|
| Required Fields *                                        |
| Payment Terms:*                                          |
|                                                          |
| Pay Immediately                                          |
| Payable upon receipt                                     |
| Net due in 7 days                                        |
| Net due in 10 days r SSN                                 |
| Net due in 15 days                                       |
| Net due in 30 days                                       |
| Net due in 45 days Please enter a Federal Tax ID or SSN. |
| Net due in 60 days                                       |
| (111-11-1111)                                            |
|                                                          |

Next, select "Exempt from 1099" in the 1099 Reporting drop down options. Click Continue.

**Business Information** 

Required Fields \*

Payment Terms:\* Pay Immediately

~

| 1099 Reporting:*                           |                       |
|--------------------------------------------|-----------------------|
| Exempt from 1099                           | ✓                     |
| Exempt from 1099                           |                       |
| Rents                                      |                       |
| Royalties                                  |                       |
| Prizes, awards                             | adami Tau ID as CON   |
| Federal income tax withheld                | ederal tax ID or SSN. |
| Fishing boat proceeds                      |                       |
| Medical and health care payments           |                       |
| Nonemployee compensation                   |                       |
| Substitute payments (dividends/interest)   | o . *                 |
| Payer made direct sales of \$5,000 or more | Continue              |
| Crop insurance proceeds                    |                       |
| State income tax withheld                  |                       |
| Gross proceeds paid to attorneys           |                       |

In the Direct Deposit Information section, enter your banking information including:

Routing number, Account number, Type of Account (Checking or Savings), and the name of the Account Holder. *NOTE: The Account Holder must match the Respite Caregiver and the Information provided in the next section for the W-9 tax form.* 

| HEAT DEPARTMENT        | Vendor Registration Submission from Arkansas Vendor Services.                |
|------------------------|------------------------------------------------------------------------------|
| THE ORDER OF THE OWNER | Home                                                                         |
|                        | Arkansas Vendor Services                                                     |
|                        | Log In   My Business Information   Technical Support   Contact OSP   Log Out |
|                        | Direct Deposit Information                                                   |
|                        | Required Fields *                                                            |
|                        | Bank Routing#.*                                                              |
|                        | Bank Account #.*                                                             |
|                        | Bank Country:*<br>United States ✔                                            |
|                        | Type of Account.*<br>[Pull Down Menu ✔]                                      |
|                        | Account Holder Name:                                                         |

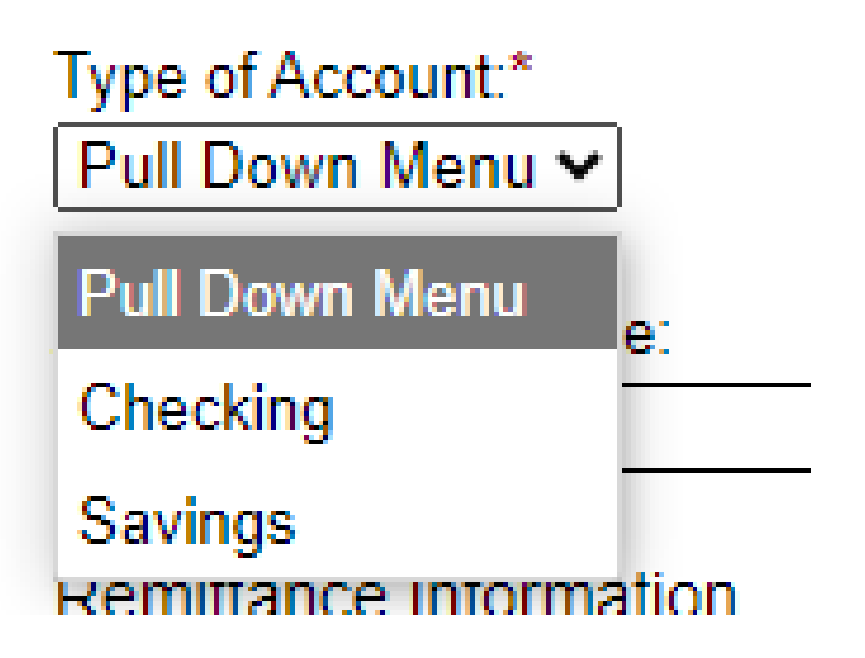

In the Remittance section, you will enter the name, email address, and address for where you would like notification to be sent that a direct deposit has been made to your account. Once complete, click continue.

| Remittance Information                              |  |
|-----------------------------------------------------|--|
| Required Fields *                                   |  |
| Contact Name:*                                      |  |
|                                                     |  |
| E-Mail Address for Payment Remittance Information:* |  |
|                                                     |  |
| Department:                                         |  |
|                                                     |  |
| Address 1:*                                         |  |
| 700 MAIN STREET,                                    |  |
| Address 2:                                          |  |
|                                                     |  |
| Deet Office Devi                                    |  |
|                                                     |  |
|                                                     |  |
| City:*                                              |  |
| LITTLE ROCK                                         |  |
| State*                                              |  |
| Arkansas 🗸                                          |  |
|                                                     |  |
| Country:*                                           |  |
|                                                     |  |
| Zip/Postal Code:*                                   |  |
| 72203                                               |  |
|                                                     |  |
| Continue                                            |  |

Next you will complete the W-9 section. This information needs to match the W-9 form that you submitted with your respite application.

For Business Type, select the "Individual/Sole Proprietor" option.

| Vendor<br>Home             | Registration Submission from Arkansas Vendor Services.                                             |
|----------------------------|----------------------------------------------------------------------------------------------------|
| TO PARAND SHARD SHARD      |                                                                                                    |
|                            | Arkansas Vendor Services                                                                           |
|                            | Log In   My Business Information   Technical Support   Contact OSP   Log Out                       |
|                            | Form W-9 - Department of the Treasury Request for Taxpaver Identification Number and Certification |
|                            | Instructions - PDF                                                                                 |
|                            | Social Security Number:                                                                            |
|                            |                                                                                                    |
|                            | Employer Identification Number:<br>(No dashes)                                                     |
|                            |                                                                                                    |
|                            | Exempt from backup witholding: O Yes O No                                                          |
|                            | Your Name:                                                                                         |
|                            | Name (as shown on your tax return):                                                                |
|                            | Business Type:                                                                                     |
|                            | Pull Down Menu                                                                                     |
|                            | Street Address:                                                                                    |
|                            | City:                                                                                              |
|                            | State                                                                                              |
|                            | Arkansas 🗸                                                                                         |
|                            | Zip Code:                                                                                          |
|                            |                                                                                                    |
| Duele en Turce             |                                                                                                    |
| Pull Down Menu             |                                                                                                    |
|                            |                                                                                                    |
| Pull Down Menu             |                                                                                                    |
| Individual/Sole Proprietor |                                                                                                    |
| Corporation                |                                                                                                    |
| Partnership                |                                                                                                    |

Other State: Review all information and check the certification box after making sure all information is accurate. Type in your name and click the "To Goods/Service Information" button.

| Certific                                        | ation                                                                                                    |
|-------------------------------------------------|----------------------------------------------------------------------------------------------------|
| Under pena                                      | Ities of perjury, I certify by checking this box $\Box$ that:                                                                                                    |
| 1. The<br>2. I am<br>Inter<br>the II<br>3. I am | number shown on this form is my correct taxpayer identification number (or I am waiting on for a number to be issued to me), and<br>not subject to backup withholding because: (a) I am exempt from backup withholding, or (b) I have not been notified by the<br>nal Revenue Service (IRS) that I am subject to backup withholding as a result of a failure to report all interest or dividends, or (c)<br>RS has notified me that I am no longer subject to backup withholding, and<br>a U.S. person (including a U.S. resident alien). |
|                                                 | Name:                                                                                                    |
|                                                 | To Goods/Services Information                                                                                                    |

In the final section, you will select the type of "goods or services" that you provide. For respite caregivers to receive voucher funding, you will select "96102- Administrative Services, All Kinds".

Scroll to the bottom and click "Verify Information."

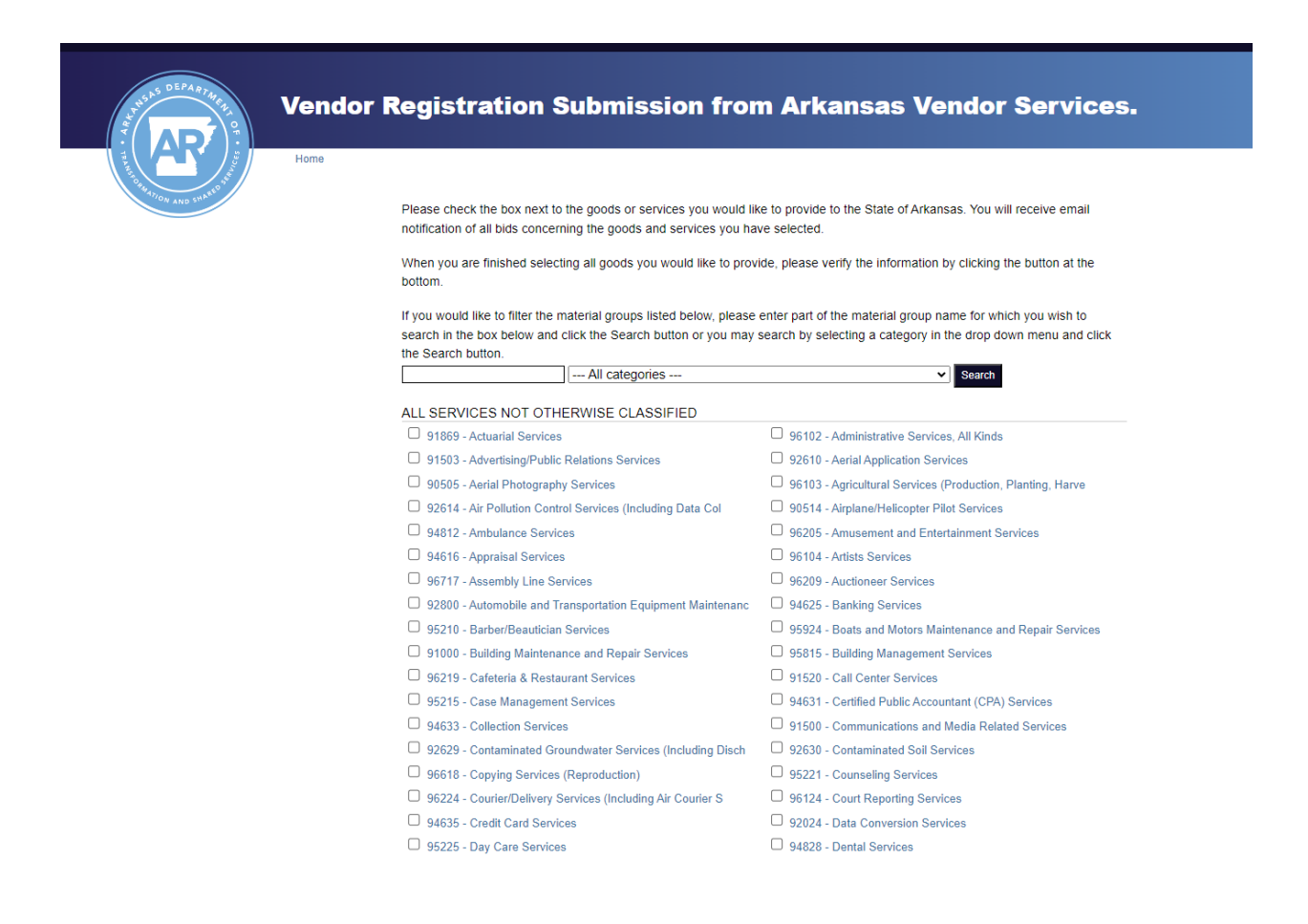

| 90977 - Special Construction: Observatory, Security, Speci                                                                       | 91892 - Urban Planning Consulting                          |  |  |
|----------------------------------------------------------------------------------------------------|------------------------------------------------------------|--|--|
| CONSTRUCTION SERVICES                                                                                                    |                                                            |  |  |
| 90607 - Architect Services, Professional                                                                                         | 90916 - Athletic Facility Construction Services            |  |  |
| 91216 - Boring, Drilling, Testing, and Soundings Services                                                                        | 90921 - Building Construction Services, Industrial (Wareho |  |  |
| 90922 - Building Construction Services, Non-Residential (O                                                                       | 90923 - Building Construction Services, Residential (Apart |  |  |
| 91427 - Carpentry Services                                                                                                    | 91430 - Concrete Services                                  |  |  |
| 91200 - Construction Services, General                                                                                           | 91300 - Construction Services, Heavy                       |  |  |
| 91400 - Construction Services, Trade (New Construction)                                                                          | 91223 - Construction, General (Digging, Ditching, Road Gra |  |  |
| 91360 - Construction, Water System, Main and Service Line                                                                        | 91240 - Demolition Services                                |  |  |
| 91438 - Electrical Services                                                                                                    | 92500 - Engineering Services, Professional                 |  |  |
| 91244 - Excavation Services                                                                                                    | 91447 - Glass and Glazing Services                         |  |  |
| 91450 - Heating, Ventilating and Air Conditioning (HVAC)                                                                         | 90954 - Home Construction, Single Family                   |  |  |
| 91453 - Insulation Services                                                                                                    | 92658 - Lead and Asbestos Inspection Services              |  |  |
| 91455 - Masonry Services                                                                                                    | 91458 - Metal Work Services                                |  |  |
| 91461 - Painting Services                                                                                                    | 91464 - Plastering Services                                |  |  |
| 91465 - Plastics Services                                                                                                    | 91468 - Plumbing Services                                  |  |  |
| 92544 - Professional Services General Construction                                                                               | 91473 - Roofing Services                                   |  |  |
| 91479 - Structural Steel Services                                                                                                | 91480 - Stucco Services                                    |  |  |
| 92586 - Surveyor Services                                                                                                    | 91483 - Tile and Marble Work Services, All Types           |  |  |
| 91485 - Welding Services                                                                                                    |                                                            |  |  |
| When you are finished selecting all goods you would like to provide, please verify the information by clicking the button at the |                                                            |  |  |

When you are finished selecting all goods you would like to provide, please verify the information by clicking the button at the bottom.

Verify Information

Next, you will be directed to a screen to review all of the information you have entered. If you need to make any corrections, use the EDIT button for that section to go back to the section and make changes. Once all information in correct, check the "Finalize Registration" button and click "Submit Vendor Registration."

Once DHS has confirmed that the vendor account is established, the respite voucher payment will be issued.

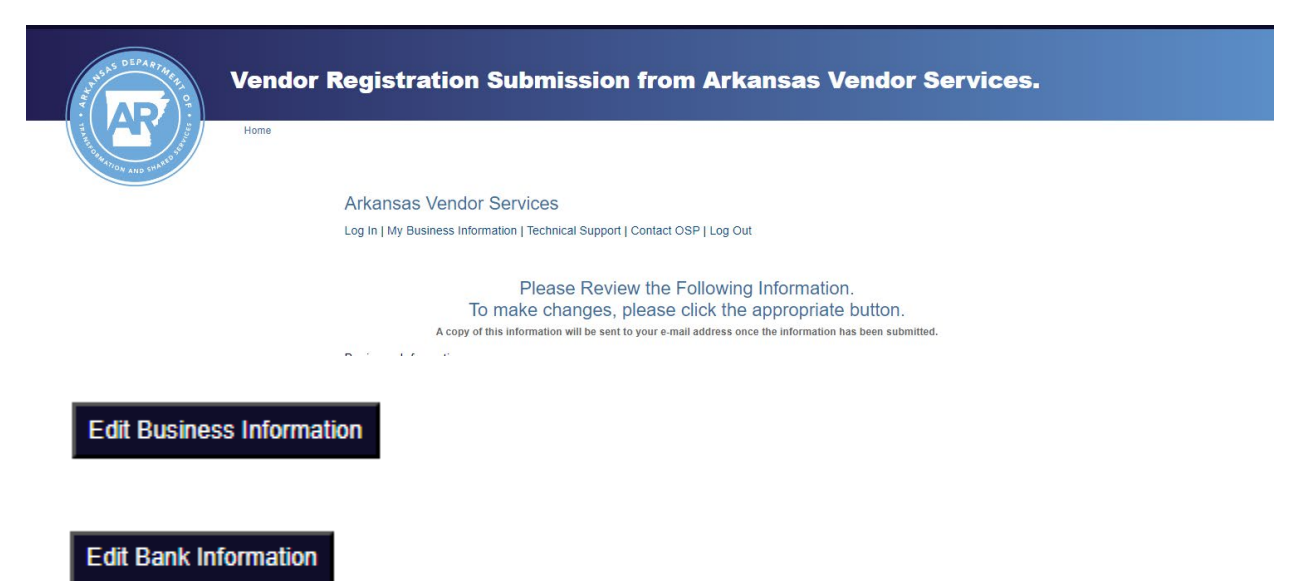

Edit W-9 Information

Edit Goods/Services List

Based on the information provided, your company will be added to the Arkansas Master Vendor file.

Finalize Registration

□ This registration is for a Minority Business Enterprise, as certified by the Arkansas Department of Economic Development, Small Business Division.

Submit Vendor Registration

If you are needing to update your information at any time (for example: you changed addresses or banking accounts, return to the Arkansas Vendor Services link below and log in.

https://www.ark.org/vendor/index.html

For any questions, please contact <u>AR.LifespanRespite@dhs.arkansas.gov</u>.